## pushTAN: Ersteinrichtung

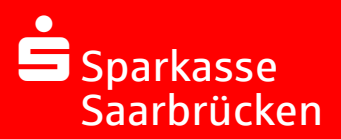

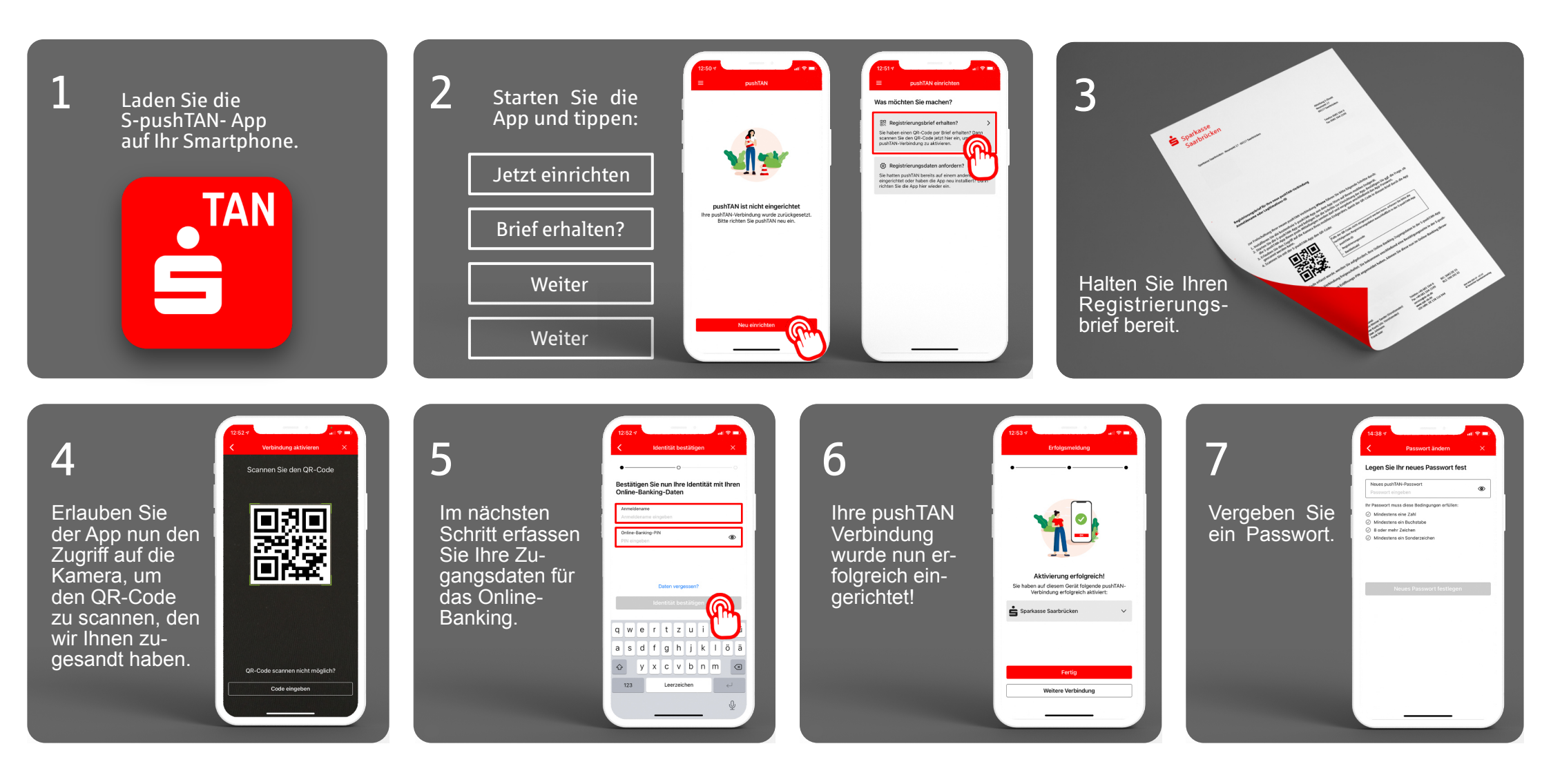

## Haben Sie noch Fragen? Wir helfen Ihnen gerne weiter!

Tel: 0681- 5042456 Mo-Fr von 8 bis 17 Uhr

Stand: Dezember 2020